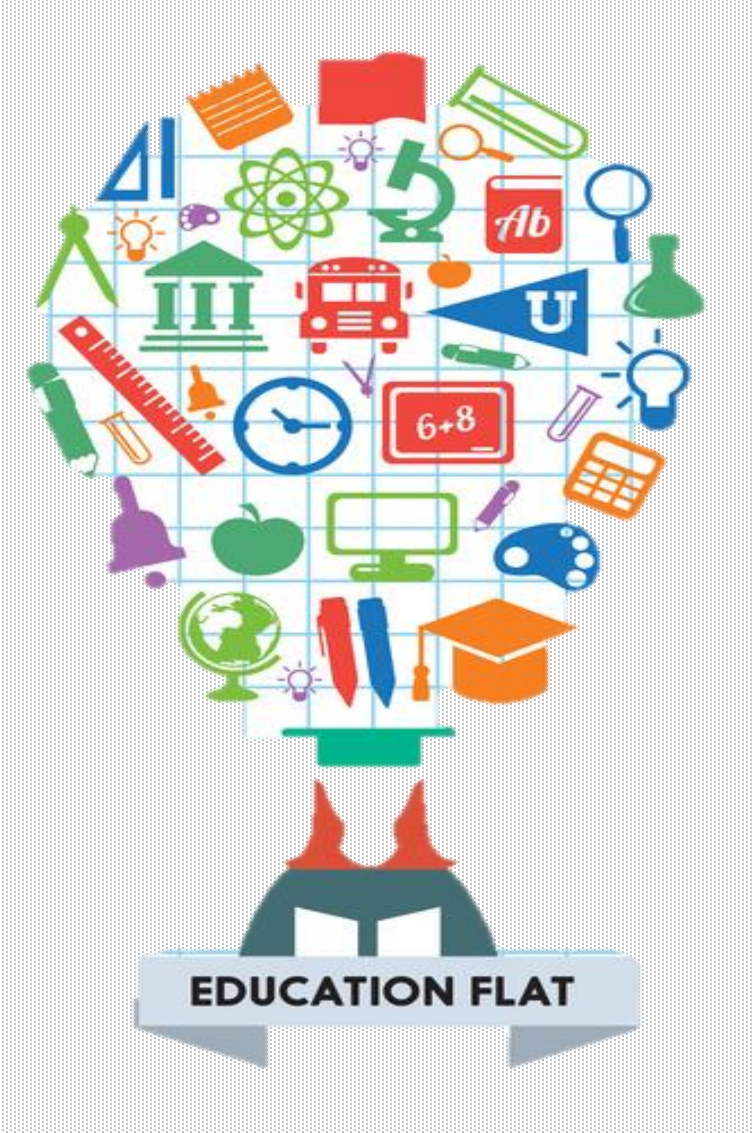

### CREATE Lab Visual Programmer

### ① 내가 원하는 출력장치를 켜고 끄며 표현(expression)을 만듭니다.

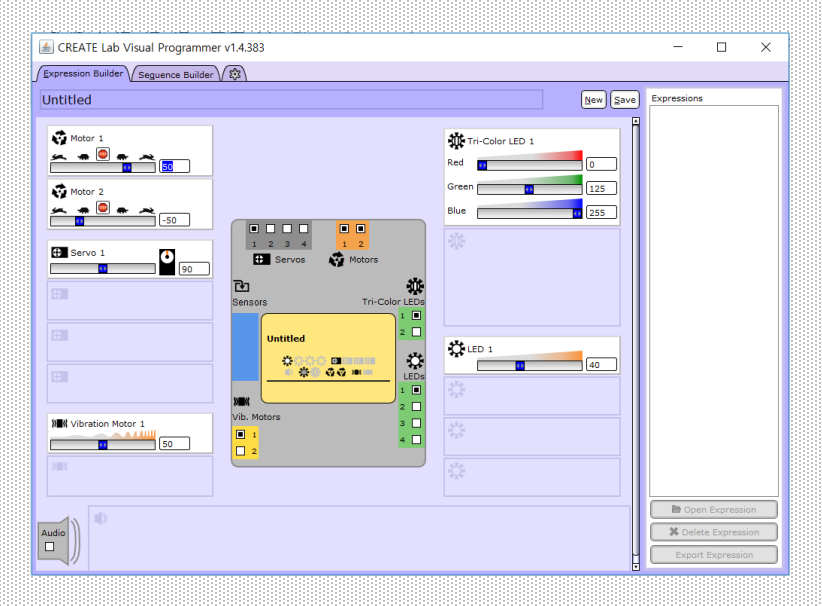

2 내가 만든 표현(expression)들을 연결하여 시퀀스(sequence)를 만들어 조건에 따라 작동하도록 만듭니다.

| 😹 CREATE Lab Visual Programmer v1.4.383 | - 🗆 🗙                               |
|-----------------------------------------|-------------------------------------|
| Expression Builder Seguence Builder     |                                     |
| Wavingears                              | Expressions                         |
| THLED2Servo2                            | Sequences Sequences Wavingears      |
|                                         | Open Sequence     X Delete Sequence |
|                                         | Export Sequence                     |
|                                         | Structures                          |
|                                         | Counter Sensor                      |

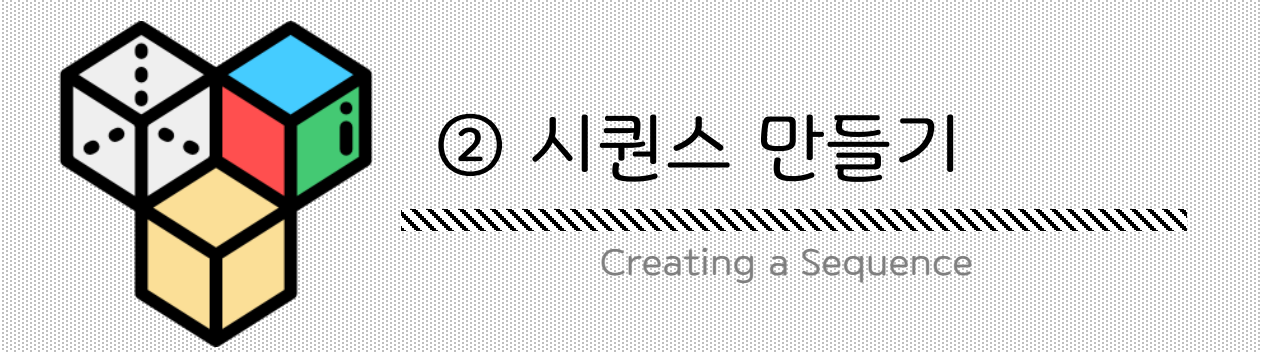

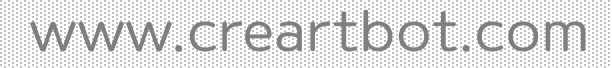

#### 〈 시퀀스 탭 살펴보기 〉

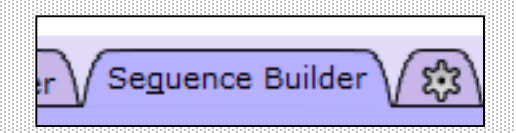

#### 'Sequence builder' 탭

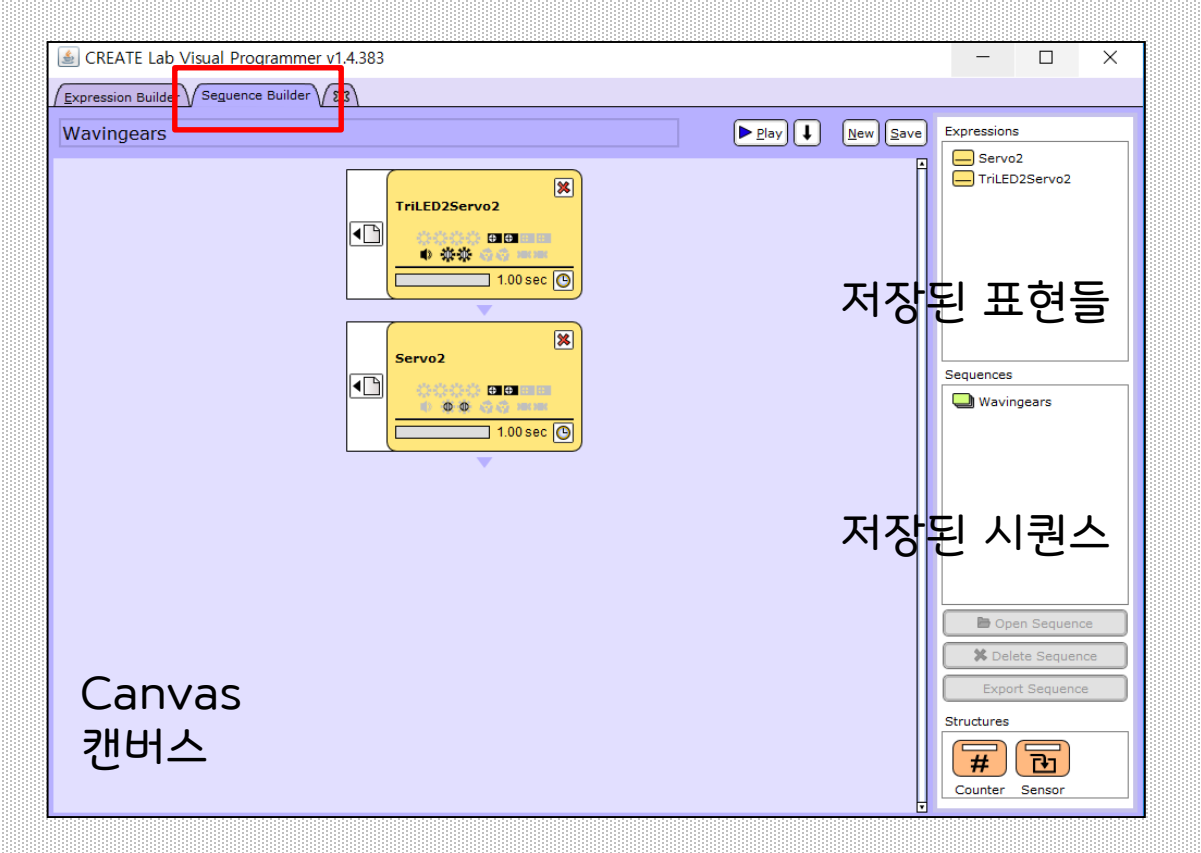

#### Counter and Sensor Blocks 카운터 블록과 센서 블록

### 〈 시퀀스 만들기 〉

### 1. 'Sequence builder' 탭을 누릅니다.

| SCREATE Lab Visual Program        | <u>mer v1</u> ,4.383                      |            |         |                                |                                                                                 | ×             |
|-----------------------------------|-------------------------------------------|------------|---------|--------------------------------|---------------------------------------------------------------------------------|---------------|
| Expression Builder Seguence Build | ler 83                                    |            |         |                                |                                                                                 | _             |
| Untitled                          | Drag-and-Drop<br>Program Elements<br>Here | Elay L Nev | Save Ex | UED 100<br>Whilte L            | )<br>ight                                                                       |               |
|                                   |                                           |            |         | Delete<br>Export I<br>ructures | Expressio<br>Expression<br>Expression<br>Expression<br>Expression<br>Expression | in<br>on<br>n |

#### 2. Expression들을 원하는 순서에 맞게 캔버스에 끌어다 놓습니다.

〈 시퀀스 만들기 〉

| 😹 CREATE Lab Visual Programmer v1.4.383    | - 🗆 X                                                                      |
|--------------------------------------------|----------------------------------------------------------------------------|
| Expression Builder Seguence Builder S      |                                                                            |
| Untitled                                   | Expressions                                                                |
| TriLED2Servo2<br>Wait Servo2<br>1.00 Sec © | Sequences                                                                  |
| TriLED2Servo2                              | Open Expression     Delete Expression     Export Expression     Structures |
|                                            | Counter Sensor                                                             |
| Wait: 0 sec 🖌                              |                                                                            |

3. 원하는 재생 시간을 입력합니다. \*1초 이하의 소수점도 가능(ex0.1)

다른 움직임이 작동하는 동안 소리를 재생 시키고 싶으신가요? 소리 표현을 0초 기다리기로 입력해줍니다. 그럼, 소리 파일이 먼저 재생되고 그 동안 프로그램들이 바로 작동할 것입니다.

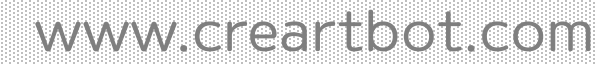

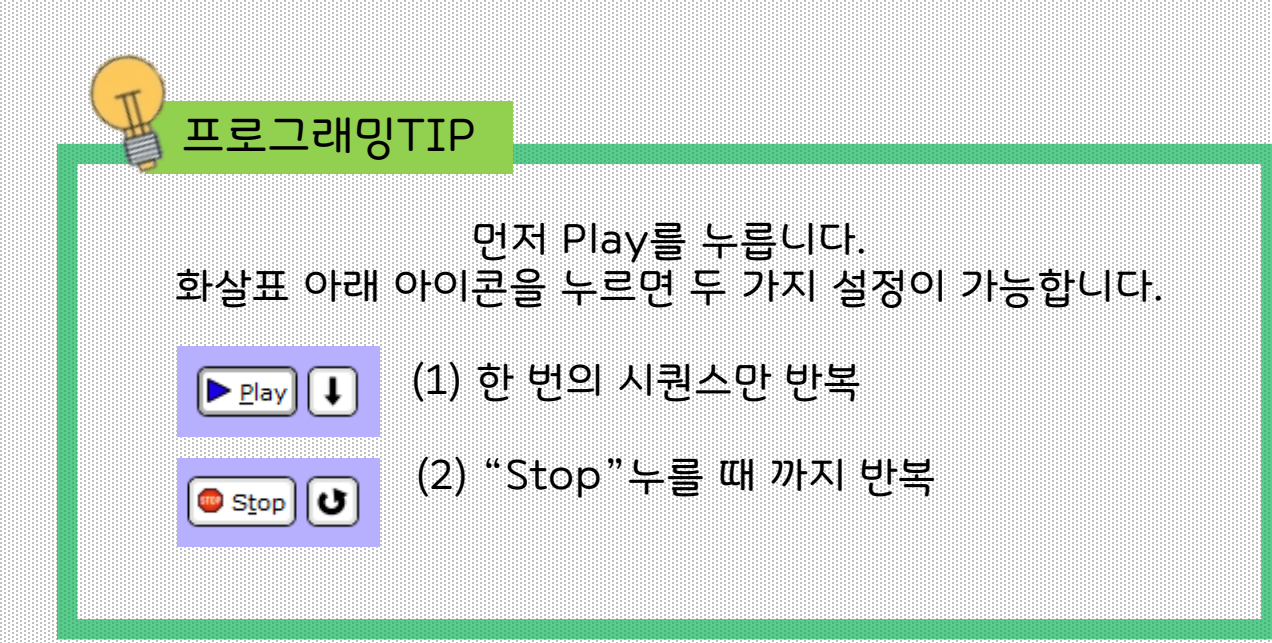